# INSTALLATION INSTRUCTIONS FOR HOT FIX 21MODELMGRO1 ON WINDOWS

## **BEFORE DOWNLOADING:**

The hot fix 21MODELMGR01 addresses the issue(s) in 2.1 of SAS Model Manager Software on Microsoft Windows as documented in the "Issue(s) Addressed" section of the hot fix download page:

http://ftp.sas.com/techsup/download/hotfix/modelmgr01.html#21modelmgr01

### IMPORTANT NOTE(S):

1. You must have SAS Model Manager 2.1 installed on your system before applying this hot fix.

2. It is always recommended that a backup of the original files be made whenever deploying any patch.

3. You must have Administrator Privileges on your CLIENT or SERVER machine.

4. All currently active SAS sessions, daemons, spawners and servers must be terminated before applying this hot fix.

#### **INSTALLATION:**

The hot fix package downloaded is an exe file named 21modelmgr01wn.exe.

1. Technical Support strongly suggests that you back up the files being replaced by this hot fix. You should always try to include the current date in the name of the backup file created to distinguish between versions of backup files. By doing this you will maintain a history of the file, which will be helpful when multiple iterations of a hot fix have been applied to the same file.

For example,

rename sas.foo.jar sas.foo.jar.07012006

where 07012006 is the date when the hot fix is applied.

2. Double click on 21modelmgr01wn.exe, it will prompt you with a directory selection. Choose a directory and click on Ok. It will create a two .exe files in that directory

21mmapi01wn.exe Contains SAS Model Manager 2.1 Midtier updates 21mmgui01wn.exe Contains SAS Model Manager 2.1 Client updates

Each individual hot fix file should be copied to the appropriate machine where the components to be updated are installed.

## Installing SAS Model Manager Midtier (21mmapi01wn.exe)

Before apply this hot fix, shut down the Analytical Platform if it is still running. Then back up the following files using the naming convention described in step 1 of **INSTALLATION** section.

<!SASHOME>\SAS\SASAPCore\apps\ModelManagement\lib\sas.analytics.mm.jar

<!SASHOME>\SAS\SASAPCore\ext\sas.analytics.mm.meta.jar

Double click on 21mmapi01wn.exe, and follow the installation wizard.

To verify the installation of the hot fix, confirm that the file(s) in the location(s) below have been updated to the level indicated by the date provided:

<!SASHOME>\SAS\SASAPCore\apps\ModelManagement\lib\sas.analytics.mm.jar Date: 08/03/07 (EST)

<!SASHOME>\SAS\SASAPCore\ext\sas.analytics.mm.meta.jar Date: 08/03/07 (EST)

#### Installing SAS Model Manager Client (21mmgui01wn.exe)

Before apply this hot fix, shut down the SAS Model Manager Client application if you have it running. Then back up the following files using the naming convention described in step 1 of **INSTALLATION** section.

<!SASHOME>\SAS\SASModelManagerClient\2.1\sas.analytics.mm.jar

<!SASHOME>\SAS\SASModelManagerClient\2.1\sas.analytics.mm.meta.jar

Double click on 21mmgui01wn.exe, and follow the installation wizard.

To verify the installation of the hot fix, confirm that the file(s) in the location(s) below have been updated to the level indicated by the date provided:

- <!SASHOME>\SAS\SASModelManagerClient\2.1\ sas.analytics.mm.jar Date: 08/03/07 (EST)
- <!SASHOME>\SAS\SASModelManagerClient\2.1\ sas.analytics.mm.meta.jar Date: 08/03/07 (EST)

This completes the installation of hot fix 21MODELMGR01 on Microsoft Windows.